## **Emory Policy Manager Quick Reference Guide: Enterprise**

Logging in to the Policy Manager Website

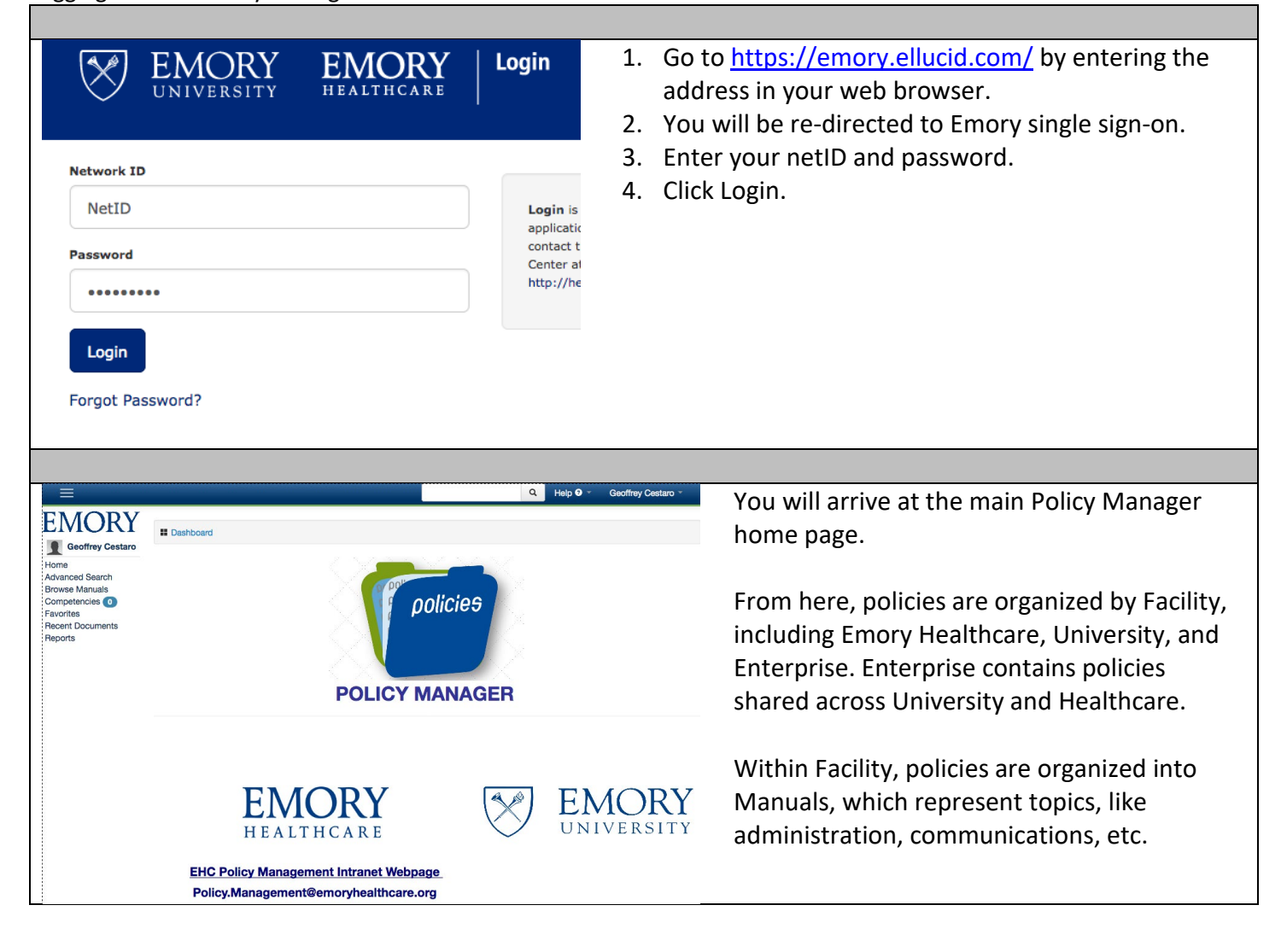

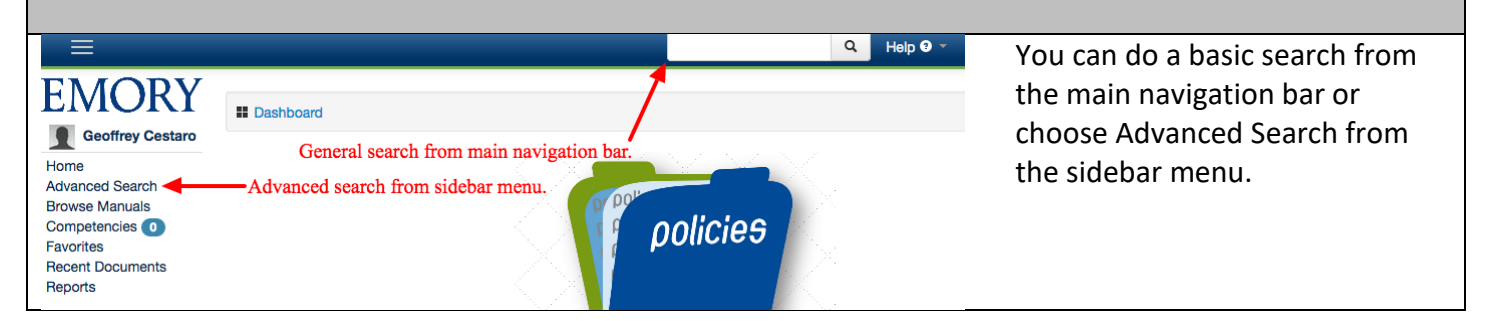

## Basic Search

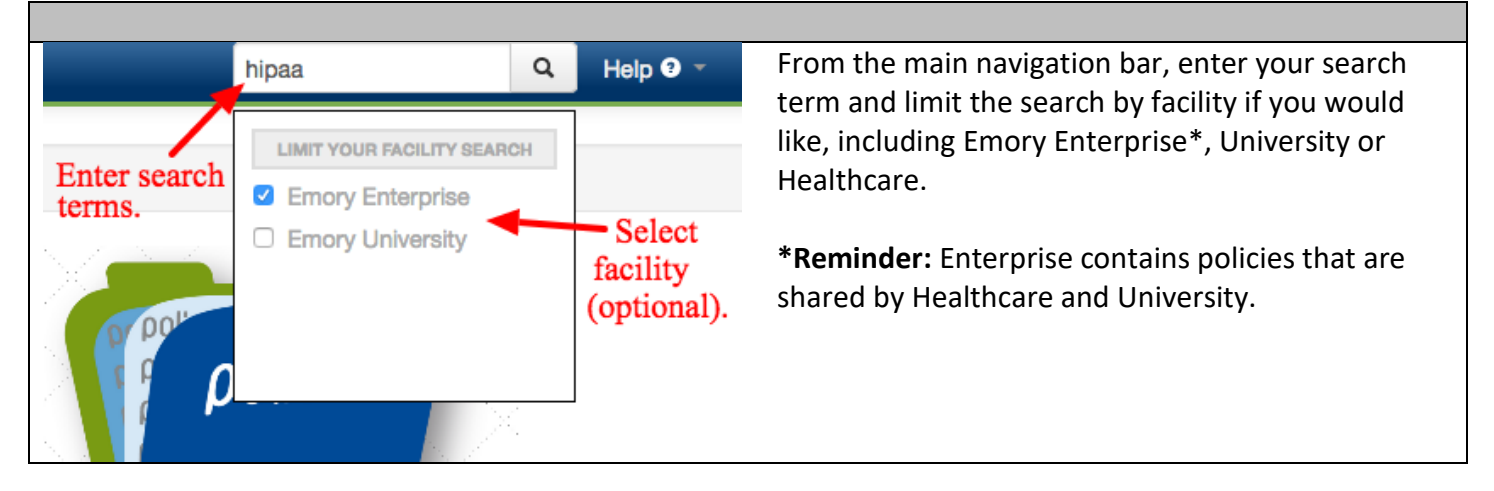

## Advanced Search

| Advanced Search                                                                                                    |                                        | If you choose Advanced Search                                                                                 |
|----------------------------------------------------------------------------------------------------|----------------------------------------|----------------------------------------------------------------------------------------------------|
| Search: hipaa Enter your search terms here. Search<br>Advanced Search Choose options to limit your search below. Limit results by Fields Document description × Limit results by Manual Limit results by Facility |                                        | your search terms and click<br>Advanced Search to view the<br>options for restricting your<br>search further. |
| HIPAA Security Policies X<br>Apply Clear Filter                                                                                                    | Emory Enterprise ×                     |                                                                                                    |
| The drop-down options for                                                                                                    | advanced search include the following: |                                                                                                    |

- 1) Fields: limits the search to a specific field, like document title or description.
- 2) Manual: lets you select a specific manual, like HIPAA Security Policies, and limits your search to policy documents within that manual.
- 3) **Document Classification:** limits your search to specific document types, such as committee policies.
- 4) Facility: limits your search to Emory Enterprise, University or Healthcare.

**Browsing Manuals** 

| EMOR<br>Geoffrey Cest<br>Home<br>Advanced Search<br>Browse Manuals<br>Competencies<br>Favorites<br>Recent Documents<br>Reports       | aro                                                                                                    | To locate a manual or policy document by browsing, select Browse<br>Manuals from the sidebar menu.                                                                                                    |
|----------------------------------------------------------------------------------------------------|----------------------------------------------------------------------------------------------------|----------------------------------------------------------------------------------------------------|
| EMOR<br>Geoffrey Ces<br>Home<br>Advanced Search<br>Browse Manuals<br>Competencies<br>Favorites<br>Recent Documents<br>Reports        | Browse Manuals By<br>Manuals<br>Emory Enterprise Manu<br>Emory University Manua                                                                                                    | Facility •       Choose the facility you would like to browse. Emory Enterprise contains policies that are shared between University and Healthcare, like HIPAA.         als       Note: Healthcare is not shown here but is the third option that will show only for Healthcare affiliates. |
| EMOR<br>Geoffrey<br>Cestaro<br>Home<br>Advanced Search<br>Browse Manuals<br>Competencies<br>Favorites<br>Recent Documents<br>Reports | Emory Enterprise Manual<br>Manuals / Emory Enterprise<br>HIPAA Security Policies (all)<br>+ Back                                                                                                    | All manuals within that facility will be<br>displayed. Select a specific policy manual.                                                                                                    |
| Home<br>Advanced Search<br>Browse Manuals<br>Competencies                                                                            | HIPAA Security Policies         Manuals / Emory Enterprise / HIPAA Secur            \[         \begin{aligned}         H.1.A.I Risk Analysis and Mitigation F            \[         \begin{aligned}         H.1.A.I Risk Analysis and Mitigation F            \[         H.1.A.II Risk Analysis and Mitigation F            \[         H.1.A.II Sanction Policy         \[         H.1.A.IV Information Security Activity         \[         L. H.1.B Assigned Security Responsibili         \[         L. H.1.C Workforce Security Policy         \[         L. H.1.D Information Access Management         \]         H.1.D Information Access Management         H.1.D Information Access Management         H.1.D Information         H.1.D Information         H.1.D Information         H.1.D Information         H.1.D Information         H.1.D Information         H.1.D Information         H.1.D Information | If there are sub-manuals, you'll see them here as<br>folders. Policies appear as pdf icons.                                                                                                    |
|                                                                                                    | B H.1.E Security Awareness and Trainir     B H 1 E i Security Regulations Reminder                                                                                                    | g<br>r Policy                                                                                                    |

H.1.E.ii Malicious Code and Software Policy

H.1.E.iii Log in Monitoring

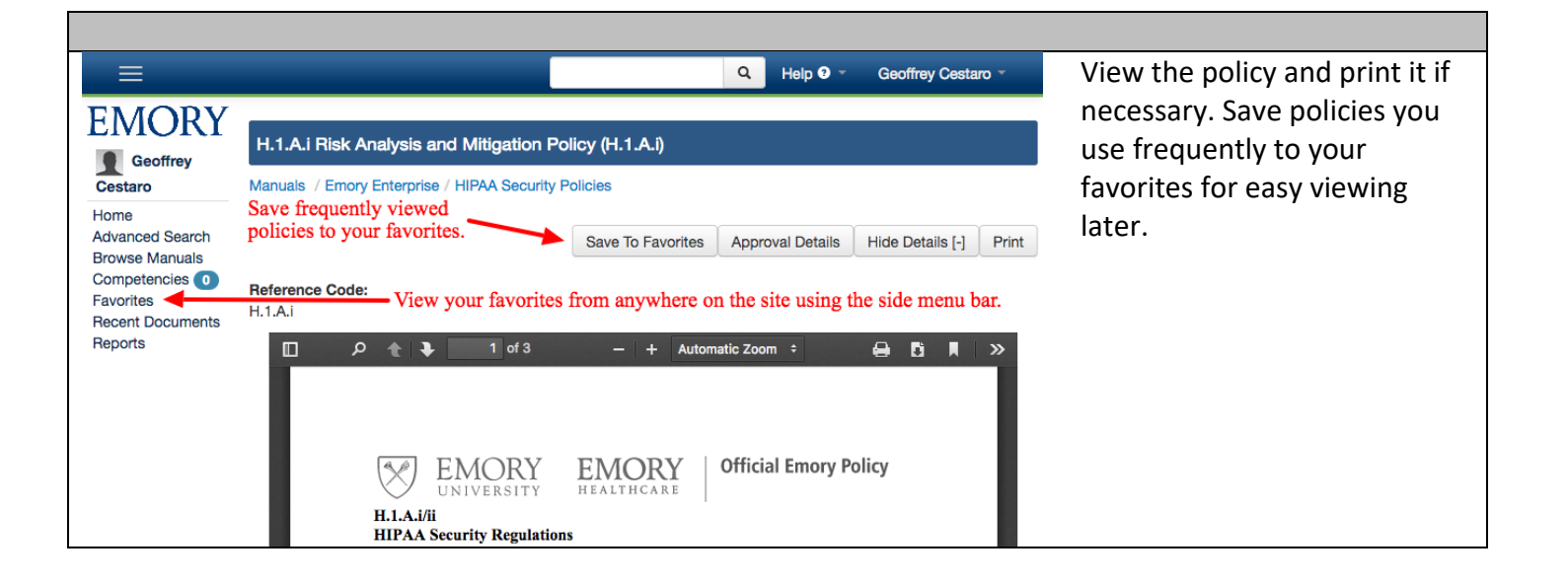

## **Getting Help**

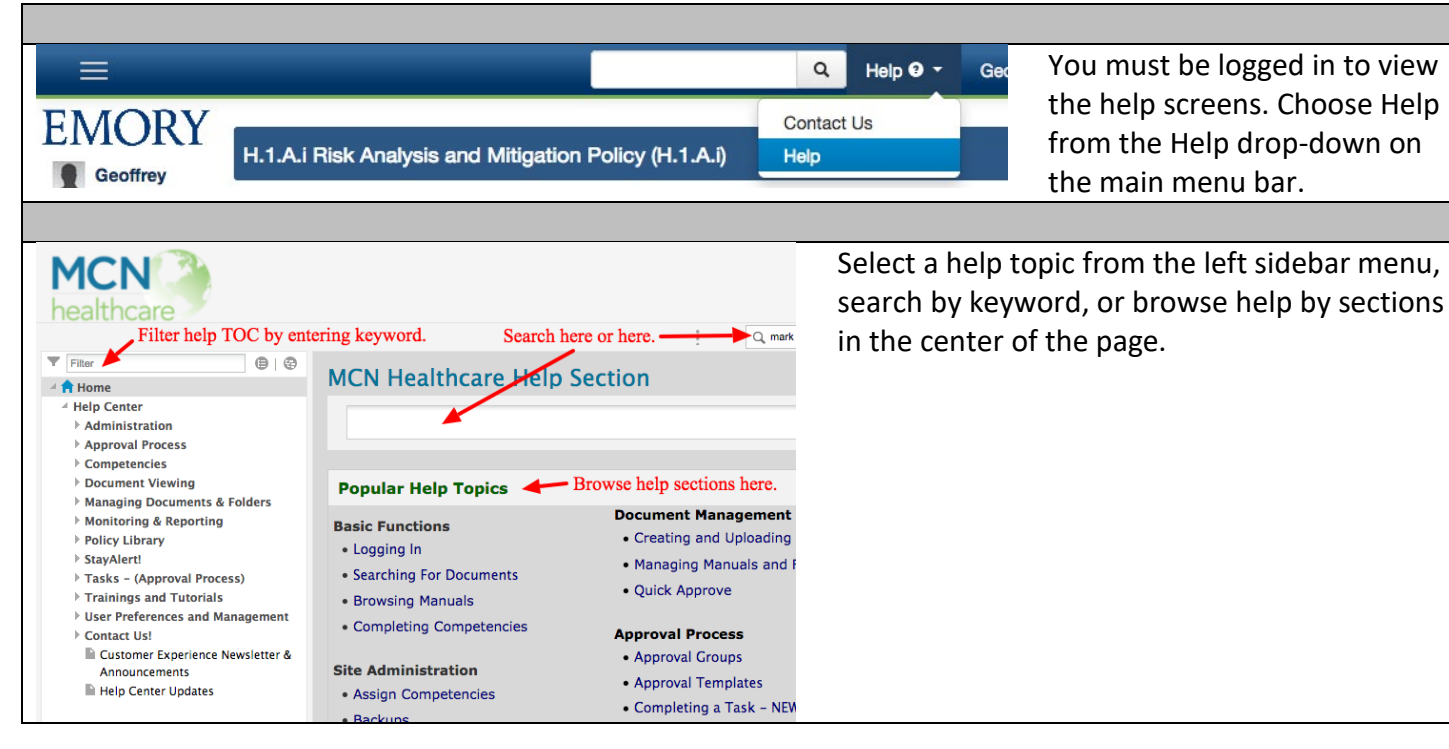